### 【臺北惜物網線上退款操作步驟】

步驟 1:登入臺北惜物網首頁(<u>https://shwoo.gov.taipei</u>) 步驟 2:於首頁右上方【登入/註冊】選單,點選【會員登入】會員登入,出現會員 登入畫面,輸入【<u>帳號】、【密碼】、【驗證碼</u>】後,點擊【<u>登入</u>】鈕

| shwee, gov.taipei                                                       | 首頁 動質處 網站導覽 快閃購 會員權益• 登入/註冊- 聯絡我們<br>會員登入           |
|-------------------------------------------------------------------------|-----------------------------------------------------|
| で<br>定<br>定<br>の<br>府<br>報<br>廢<br>公<br>産<br>再<br>利<br>用<br>で<br>由<br>你 | A A A R<br>田田 A B A B A B A B A B A B A B A B A B A |
| 請輸入帳號                                                                   |                                                     |
| 請輸入密碼                                                                   | Ø                                                   |
| 驗證碼                                                                     | KD3HeK<br>■)聽聲音 S換一組                                |
| 忘記帳號或密碼?                                                                |                                                     |
| 登入                                                                      | 加入會員                                                |

#### 步驟 3: 登入成功,於【會員專區】點選【得標紀錄】

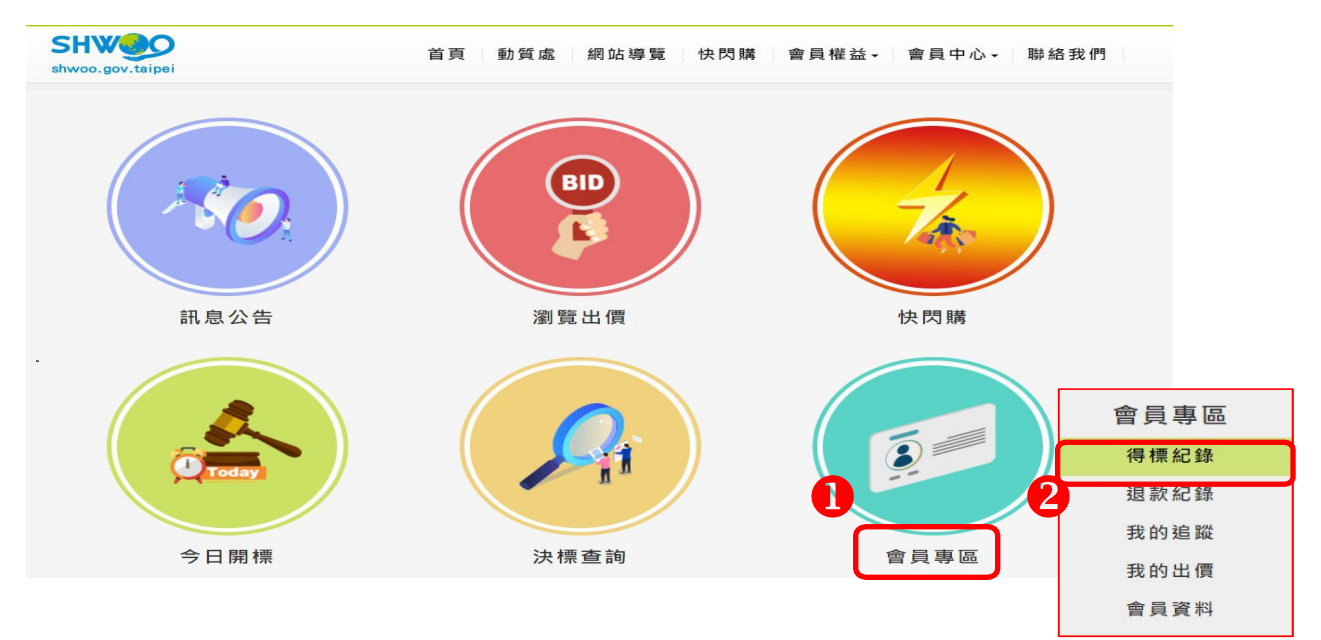

步驟 4: 繳款狀況選擇【可申請退款】後按【查詢】鈕(或再增加其他查詢條件)

🔥 得標紀錄 回上一頁

注意事項

- 1. 若有未繳款標案且未逾繳款期限,本畫面的「案號」欄會提供〔繳款〕連結,請點選後進行繳款作業。
- 2. 關鍵字欄位將搜尋物品名稱、拍賣單位、物品放置地點、物品說明等欄位文字。
- 3.於退款申請欄位加入欲退款案件(可多案跨頁同時加入)並點選綱頁下方「送出退款申請」,可進行線上退款申請。
- 4.退款原因如選取「逾期未領貨(扣10%處理費)」或「個人因素拒絕領貨(扣10%處理費)」,且退款帳戶資料正確,本處將於受理後10個工作天內完成退款;如為其他原因退款,需經拍賣機關確認者,則視拍賣機關回覆情形儘速辦理。
- 5.「繳庫後等待退款」案件僅限紙本申請退款。
- 6.得標人於拍賣機關催領公告期限屆滿前提出退款申請者,視同同意解除買賣契約。

| 關鍵字:     | 關鍵字                                                                                                    | 案號:                                       | 案號                                                             |
|----------|----------------------------------------------------------------------------------------------------|-------------------------------------------|----------------------------------------------------------------|
| 物品分類:    | <ul> <li>□電腦硬體與周邊設備 □家電用品 □運輸車</li> <li>□運動設備 □其他飾品 □再生家具 □再</li> <li>置物櫃、架 □再生家具-創意作品 □資源回Ⅰ</li> </ul> | 輛 □辦公用器具 □<br>至家具-腳踏車 □再生<br>收-其它 □動產質借處》 | 家具設備 □影像設備 □音響設備 □電機設備<br>:家具-桌、椅 □再生家具-床、衣櫥 □再生家具-<br>流當品 □其他 |
| 繳款狀況:    | ~                                                                                                    | 物品地點:                                     | 全部 •                                                           |
| 開標日期(起): | 等待繳款<br>已繳款                                                                                             | 開標日期(迄):                                  | YYY/MM/DD                                                      |
|          | 逾期未繳款                                                                                                   |                                           | <b>査</b> 詢 清除                                                  |

#### 線上退款申請-注意事項

- 1.於退款欄勾選欲退款案件(可多案跨頁同時勾選)並點選網頁下方「我要退
  - 款」,可進行線上退款申請,惟限退至本人金融帳戶。
- 2.「重複繳款」、「短溢繳」及「繳庫後等待退款」案件僅限紙本申請退款。
- 3.得標人於拍賣機關催領公告期限屆滿前提出退款申請者,視同同意解除買賣 契約。
- 4. 退款預計扣除的費用包含:代收款手續費、10%處理費、匯費。
- 5. 線上退款申請一經送出無法取消,若有需要請與動質處聯絡。
- 6.退款銀行若為農漁會或未列於下拉選單選項者,尚無法辦理線上退款申請, 請改紙本郵寄申請,若有疑問請與動質處聯絡。

## 步驟 5:於退款欄點選【<u>加入退款</u>],可同頁、跨頁選取多筆,選取完成後按【<u>送</u> <u>出退款申請</u>】鈕

| K  | ▶ ▶ ▶ ★1393章 送出銀数申請 |    |           |                                           |                                                                                                    |           |                                      |           |       |            |       |
|----|---------------------|----|-----------|-------------------------------------------|----------------------------------------------------------------------------------------------------|-----------|--------------------------------------|-----------|-------|------------|-------|
| 項次 | 案號                  | 標次 | 進度        | 物品名稱                                      | 拍賣機關<br>放置地點                                                                                                    | 開標日期      | 繳款期限                                 | 領貨期限      | 得標金額  | 逾期未領<br>公告 | 退款申請  |
| 1  | 109F0031<br>90026   | 1  | 已款待行<br>取 | 程控殺菌飲<br>水機                               | 新北市深<br>坑區公市深<br>坑區<br>街10號                                                                                                    | 114/07/10 | 超商:<br>112/10/22<br>其他:<br>112/10/27 | 112/11/02 | 3,030 | [          | 加入 退款 |
| 2  | 111A12112<br>0052   | 2  | 已 款 待 行 取 | 空氣清淨機<br>1台                               | 臺北市信<br>義區務北區<br>盤務北區<br>義<br>5<br>8<br>5<br>8<br>5<br>8<br>8<br>8<br>8<br>8<br>8<br>8<br>8<br>8<br>8<br>8<br>8<br>8<br>8                                                | 114/07/10 | 超商:<br>112/10/12<br>其他:<br>112/10/17 | 112/10/27 | 500   |            | 加入退款  |
| 3  | 112L40067<br>0005   | 1  | 已 款 待 行 取 | 電腦15台、<br>液晶螢幕15<br>台、随身碟<br>1支、集線<br>器1台 | 臺中市立<br>潭秀<br>中市<br>臺中學<br>一<br>一<br>四<br>一<br>四<br>一<br>7<br>四<br>3<br>昭<br>7<br>四<br>7<br>四<br>7<br>四<br>7<br>四<br>7<br>四<br>7<br>四<br>7<br>四<br>7<br>四<br>7<br>四<br>7 | 114/07/10 | 超商:<br>112/10/07<br>其他:<br>112/10/12 | 112/10/21 | 7,600 |            | 加入退款  |

# 步驟 6:出現【是否已加入退款案件並送出退款申請?】提示視窗,點選【確定】鈕

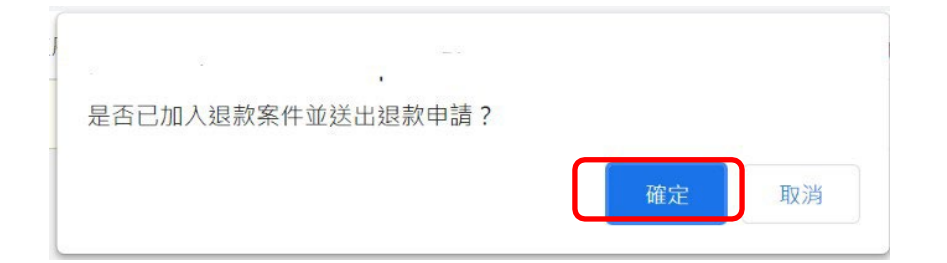

# 步驟7:確認申請退款案資料,若誤選可於【取消】欄位點選,若要繼續選取 其他案件可按【繼續選取】鈕,回上一頁繼續選取,若已確認請按【填寫退款 資料】鈕

| ń      | 退款     | 案號確 | 認回上一頁         |               |    |             |                                          |           |           |           |          |
|--------|--------|-----|---------------|---------------|----|-------------|------------------------------------------|-----------|-----------|-----------|----------|
| 項<br>次 | 取<br>消 | 查詢  | 進度            | 案 號           | 標次 | 物品名稱        | 拍賣機關<br>放置地點                             | 開標<br>日期  | 繳款<br>期限  | 領貨<br>期限  | 得標<br>金額 |
| 1      | ×      | 查詢  | 已繳款等待<br>自行領取 | 109F003190026 | 1  | 程控殺菌飲<br>水機 | 新北市深坑區公所<br>新北市深坑區深坑街<br>10號             | 114/07/10 | 112/10/27 | 112/11/02 | 3,030    |
| 2      | ×      | 查詢  | 已繳款等待<br>自行領取 | 111A121120052 | 2  | 空氣清淨機<br>1台 | 臺北市信義區健康服<br>務中心<br>臺北市信義區信義路5<br>段15號8樓 | 114/07/10 | 112/10/17 | 112/10/27 | 500      |
|        |        |     | 共2筆           | 1             |    | 繼續選取        | 填寫退款資料                                   | ·         |           |           |          |

步驟 8:於退款申請畫面上方輸入退款金融機構資料,或點選【選擇常用帳號】 帶入帳號資料,再點選【索取退款密碼】,並立即至認證手機收取密碼 後,於【一次性簡訊密碼】欄位填入

|                                                | 選擇常用的帳號 |
|------------------------------------------------|---------|
| <b>退款銀行:</b> (004)臺灣銀行 ~                       |         |
| 分行: (0040037)營業部 ~                             |         |
| 金融帳號:                                          |         |
| 帳戶戶名:                                          |         |
| (限本人)                                          |         |
| 一 次性 簡訊 密碼:<br>素取退款密碼(詞<br>點選),並立即至認證手機收取密碼後填入 |         |
|                                                |         |
|                                                |         |
| 發送一次性密碼成功 Close 您的一次性密碼為1234                   |         |
|                                                |         |
| 制纹                                             |         |
|                                                |         |

●點選【選擇常用帳號】,可進行常用帳號維護作業,並將資料帶入退款申請畫面

# 步驟 9:於退款申請畫面下方逐筆輸入申退原因,可點選【常見原因】並選取後 按【確定】鈕

| 案號:   | 109F003190026                         |
|-------|---------------------------------------|
| 物品名稱: | 程控殺菌飲水機                               |
| 申退原因: |                                       |
|       |                                       |
|       |                                       |
|       | 常見原因 諸點躍),無合適原因可點彈時,建議改採紙本申請並一併提供佐證資料 |
|       |                                       |

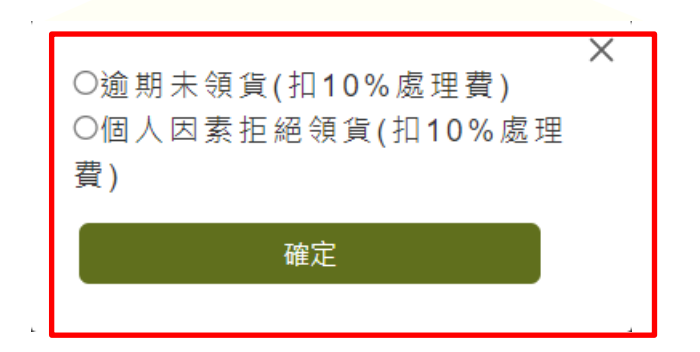

- ※注意:1.如無合適申退原因可點選時,建議改採紙本申請並一併提供 佐證資料
  - ④貨前有下列情形經拍賣機關證實者,得拒絕領貨,並請拍賣機關通知本處,俟取得本處同意免扣 10%處理費(代辦費用)
     之回復信後,

「申退原因」欄敘明❶拒絕領貨理由、2動質處同意免扣之 回復日期及文號後線上申請。

- A. 得標人於看貨時發現得標物品與網頁拍賣資料陳述不符,或具體指出未敘明重要資訊之部分,足以影響得標 人對得標物品需求之判斷,經拍賣機關證實者。
- B. 因可歸責於拍賣機關或其他火災、天災等不可抗力因素, 造成拍賣機關無法依約交付得標物者。

#### 步驟 10:選擇電子發票:

個人會員:可選擇「個人電子發票」或「捐贈電子發票」。若選擇「個人電子發票」,請選擇載具並輸入條碼2次後(選擇惜物網會員載具則不需輸入條碼),按【退款申請(個人電子發票)】鈕

|                                                                                         | 電子發票注意事項                                                                         |  |
|-----------------------------------------------------------------------------------------|----------------------------------------------------------------------------------|--|
| <ol> <li>1. 發票金額係會員辦理退款時本處</li> <li>2. 依稅法規定,本處開立之發票為</li> <li>3. 財政部電子發票說明。</li> </ol> | 應扣除之10%處理費(代辦費用)。<br>特種發票,不得扣抵銷項稅額。                                              |  |
| 個人電子發票                                                                                  | 揭贈電子發票                                                                           |  |
| ◉ 惜物網會員載具                                                                               |                                                                                  |  |
| ※若您尚未申請「手機載具」或<br>本處電子發票係使用第三方加值服                                                       | <mark>自然人憑證載具」,則僅可選擇「惜物網會員載具」。</mark><br>務中心(鯨躍科技)提供之平台, 使用本會員載具可依 鯨躍發票卡 說明進行歸戶。 |  |
| ○手機條碼載具                                                                                 |                                                                                  |  |
| 請輸入手機條碼:                                                                                | 手機條碼共8碼,第1碼為"/",英文字母須大寫。                                                         |  |
| 請再次確認手機條碼:                                                                              |                                                                                  |  |
| 〇自然人憑證載具                                                                                |                                                                                  |  |
| 請輸入自然人憑證條碼:                                                                             | 自然人憑證條碼為卡片正面右下方共16碼英數字(2位大寫字母+14位數字)。                                            |  |
| 請再次確認自然人憑證條碼:                                                                           |                                                                                  |  |
|                                                                                         | 退款申請(個人電子發票)                                                                     |  |

## ●若選擇「捐贈電子發票」,請輸入愛心碼後,按【退款申請(捐贈電子發票)】鈕

| 個人電子發票 | 揭贈電子發票           |
|--------|------------------|
| 愛心碼    | :<br>(查詢社福團體愛心碼) |
|        | 退款申請(揭贈電子發票)     |

廠商會員:廠商會員限開公司戶電子發票,網站直接帶入公司名稱及統一編號,請按【退款申請(公司戶電子發票)】鈕

| 電子發票注意事項                                                                                                    |        |
|----------------------------------------------------------------------------------------------------|--------|
| <ol> <li>發票金額係會員辦理退款時本處應扣除之10%處理費(代辦費用)。</li> <li>依稅法規定,本處開立之發票為特種發票,不得扣抵銷項稅額。</li> <li>財政部電子發票說明。</li> </ol> |        |
| 公司戶電子發票                                                                                                    |        |
|                                                                                                    |        |
| 公司名稱:                                                                                                    |        |
| 公司統編:                                                                                                    |        |
| 1 退款申請公                                                                                                    | 司戶電子發票 |

步驟 11:出現申請成功畫面

| 申請成功<br>□ 防止此網頁產生其他對話方塊。 |    |  |
|--------------------------|----|--|
|                          | 確定 |  |

步驟 12:點選確定鈕後,可於【退款紀錄】顯示該筆退款申請單,您可隨時上 網查詢該筆退款之最新進度,申請中所列之金額僅為初估,實際退款 金額並應以動質處審核通過,完成匯款時為準

| ☆ 退前                                          | · 通数記錄 / 回上一頁                                                                                                    |  |  |  |  |  |  |  |  |  |
|-----------------------------------------------|----------------------------------------------------------------------------------------------------|--|--|--|--|--|--|--|--|--|
|                                               | 注意事項                                                                                                    |  |  |  |  |  |  |  |  |  |
| 1.僅能鼎<br>2. <u>退款</u> 加<br>作天可<br>3.得標調<br>款。 | <ol> <li>1.僅能顯示105年以後退款紀錄。</li> <li>2.退款原因如選取「逾期未領貨(扣10%處理費)」或「個人因素拒絕領貨(扣10%處理費)」。 且退款帳戶資料正確,本處將於受理後10個工作天內完成退款;如為其他原因退款,需經拍賣機關確認者,則視拍賣機關回覆情形儘速辦理。</li> <li>3.得標案若以電子支付、第三方支付、電子票證線上繳款,且繳款後45天內完成退款審核程序,則遲退至原繳款管道,此外均以匯款方式退款。</li> </ol> |  |  |  |  |  |  |  |  |  |
| K <                                           | K < 1 /1 > H 共1筆                                                                                                    |  |  |  |  |  |  |  |  |  |
| 項次                                            | 項次 檢視 退款單號 退款狀態 申請日期 應退金額 代匯款匯費 實匯金額 逕退金額                                                                                                    |  |  |  |  |  |  |  |  |  |
| 1                                             | 1         檢視         15429         退款成功         112/06/30         18,444         20         18,424         0                                                                                                    |  |  |  |  |  |  |  |  |  |
| КК                                            | K く 1 /1 > N 共1筆                                                                                                    |  |  |  |  |  |  |  |  |  |

《如您尚有系統操作問題, 歡迎於星期一至星期五 9:00~17:00(國定假日除外), 致電 02-25629862 分機 43、48 由客服人員協助處理》